# brother

## **Stampante laser HL-1270N**

# Guida di installazione rapida per la connessione di rete

Seguire scrupolosamente le istruzioni fornite nella **"Guida di installazione rapida "** relative all'installazione del gruppo tamburo, del vassoio carta, del driver della stampante e così via prima di tentare di configurare le impostazioni di rete della stampante.

Brother consiglia di utilizzare un cavo UTP categoria 5 per la connessione della stampante HL-1270N alla rete.

©Copyright 1999 di Brother Industries, Ltd. ©1998-1999 TROY XCD Inc. ©1983-1998 PACIFIC SOFTWORKS INC. TUTTI I DIRITTI RISERVATI

Windows e Windows NT sono marchi registrati di Microsoft Corporation negli Stati Uniti e in altri paesi. HP,HP/UX, JetDirect e JetAdmin sono marchi di fabbrica di Hewllet-Packard Company. UNIX è un marchio di fabbrica di UNIX Systems Laboratories. PostScript è un marchio di fabbrica di Adobe Systems Incorporated. Netware è un marchio di fabbrica di Novell, Inc. Apple Macintosh, iMac, LaserWriter, e AppleTalk sono marchi di fabbrica di Apple Computer, Inc. BRAdmin32 è un marchio di fabbrica di Brother Industries, Ltd.

Tutti gli altri nomi di prodotti o marchi citati in questa Guida di installazione rapida per la connessione di rete e nella Guida dell'utente sono marchi di fabbrica o marchi registrati dei rispettivi proprietari.

Sommario

Connessione in rete

*Come reperire informazioni nella Guida dell'utente per la connessione di rete* 

Risoluzione dei problemi

### Connessione in rete

#### Fase 1: Collegamento del cavo Ethernet

- 1. Spegnere la stampante.
- 2. Collegare un'estremità del cavo Ethernet alla porta 10/100Base TX della stampante HL-1270N.

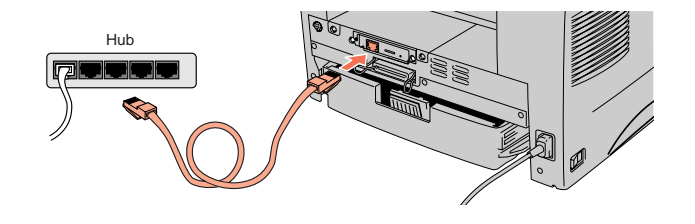

3. Collegare l'altra estremità del cavo Ethernet ad una porta libera dell'hub Ethernet.

4. Accendere la stampante.

#### Fase 2: Installazione dell'utilità di configurazione BRAdmin32 (solo per gli utenti Windows 95/98/NT 4.0)

- Nota: Se si utilizza un altro sistema operativo, fare riferimento alla Guida dell'utente per la connessione di rete disponibile sul CD-ROM fornito.
- 1. Inserire il CD-ROM fornito nell'apposita unità.
- 2. Selezionare il pulsante HL-1270N e seguire le istruzioni visualizzate sullo schermo.

3. L'utilità BRAdmin32 viene installata sul computer. Al termine, riavviare il computer.

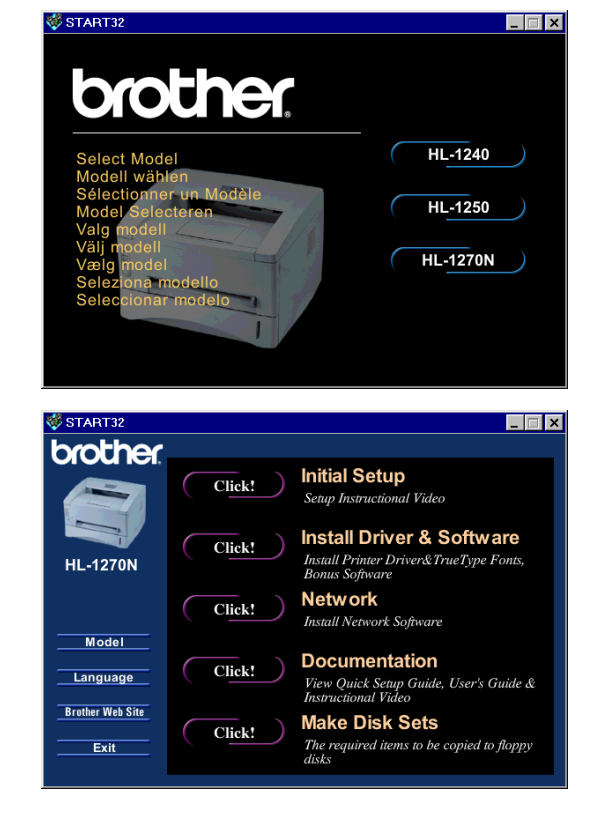

4. La tabella sulla destra contiene ulteriori dettagli relativi alla configurazione.

#### Pagina di configurazione di stampa

Premere il pulsante Network Test per meno di 5 secondi per stampare una pagina di configurazione.

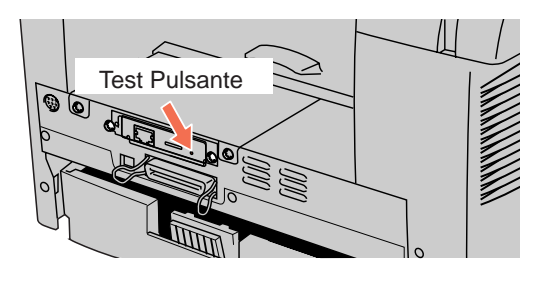

#### Impostazioni predefinite in fabbrica

Per ripristinare le impostazioni predefinite in fabbrica del server di stampa, la password e l'indirizzo IP ad esempio, tenere premuto il pulsante Network Test per più di 5 secondi.

# *Come reperire informazioni nella Guida dell'utente per la connessione di rete*

#### Come consultare la Guida dell'utente

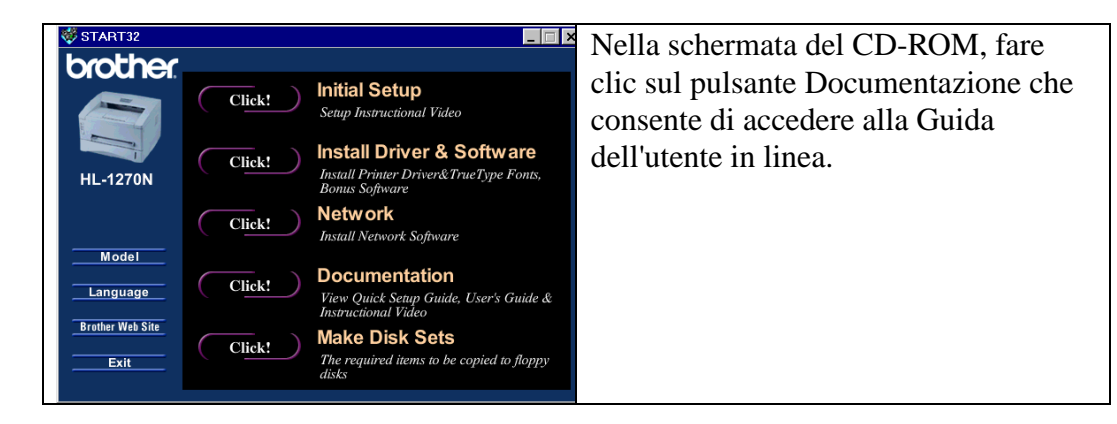

| Windows 95/98 | Peer-to-Peer | TCP/IP    | Capitolo 3: | Configurazione della stampa Peer-to-  |
|---------------|--------------|-----------|-------------|---------------------------------------|
|               |              |           |             | Peer per Windows 95/98                |
|               |              | NetBIOS   | Capitolo 4: | Configurazione della stampa Peer-to-  |
|               |              |           |             | Peer (NetBIOS) per Windows            |
|               |              |           |             | 95/98/NT, LAN Server e OS/2 Warp      |
|               |              |           |             | Server                                |
|               | NetWare      | IPX/SPX   | Capitolo 6: | Configurazione della stampa Novell    |
|               |              |           | -           | NetWare mediante IPX/SPX              |
| Windows NT    | Peer-to-Peer | TCP/IP    | Capitolo 2: | Configurazione della stampa TCP/IP    |
| (3.5x o 4.0)  |              |           |             | per Windows NT, LAN Server e OS/2     |
|               |              |           |             | Warp Server                           |
|               |              | NetBIOS   | Capitolo 4: | Configurazione della stampa Peer-to-  |
|               |              |           |             | Peer (NetBIOS) per Windows            |
|               |              |           |             | 95/98/NT, LAN Server e OS/2 Warp      |
|               |              |           |             | Server                                |
|               | NetWare      | IPX/SPX   | Capitolo 6: | Configurazione della stampa Novell    |
|               |              |           |             | NetWare mediante IPX/SPX              |
| UNIX          |              | TCP/IP    | Capitolo 1: | Configurazione della stampa TCP/IP    |
|               |              |           |             | per i sistemi Unix                    |
| Macintosh     |              | AppleTalk | Capitolo 7: | Configurazione della stampa Macintosh |
|               |              |           |             | mediante AppleTalk                    |

| LAN Server<br>OS/2 Wrap<br>Server         | TCP/IP  | Capitolo 2: | Configurazione della stampa TCP/IP<br>per Windows NT, LAN Server e OS/2<br>Warp Server                           |
|-------------------------------------------|---------|-------------|----------------------------------------------------------------------------------------------------|
|                                           | NetBIOS | Capitolo 4: | Configurazione della stampa Peer-to-<br>Peer (NetBIOS) per Windows<br>95/98/NT, LAN Server e OS/2 Warp<br>Server |
| BIP (Brother<br>Internet Print)           | TCP/IP  | Capitolo 5: | Configurazione di Brother Internet Print<br>per Windows 95/98/NT                                                 |
| Funzione di<br>gestione basata<br>sul Web | TCP/IP  | Capitolo 8: | Utilizzo della funzione di gestione<br>basata sul Web                                                            |

## Risoluzione dei problemi

- 1. Verificare che la stampante sia accesa, in linea e pronta per stampare.
- **2.** Stampare la pagina di configurazione per accertarsi che la stampante sia stata configurata correttamente.
- 3. Se non si è ancora in grado di stampare, eseguire i controlli descritti di seguito:
- a. Verificare che i cavi siano stati collegati correttamente e che la connessione di rete funzioni. Se possibile, provare a collegare la stampante ad un'altra porta dell'hub mediante cavi diversi.
- b. Esaminare la pagina di configurazione e verificare le informazioni STATISTICHE di rete per accertarsi che abbia luogo la trasmissione o la ricezione dei byte. Se i valori non aumentano, la stampante non riceve o trasmette alcun dato ed è pertanto probabile che sussista un problema a livello della stampante o dell'hub/cavo di rete.
- c. Verificare l'attività dei LED. Il server di stampa dispone di tre LED utili per eseguire la diagnosi dei problemi.

#### L-LED (verde): Collegamento

Questo LED è acceso se la connessione in rete è stata stabilita (10BaseT o 100BaseTX). È spento se la rete non viene rilevata.

#### F-LED (arancione): Fast Ethernet

Questo LED è acceso se il server di stampa Brother è collegato ad una rete Fast Ethernet 100BaseTX. È spento se il server di stampa Brother è collegato ad una rete 10BaseT.

#### A-LED (verde): Trasmissione

Questo LED lampeggia quando il server di stampa riceve o trasmette dei dati.

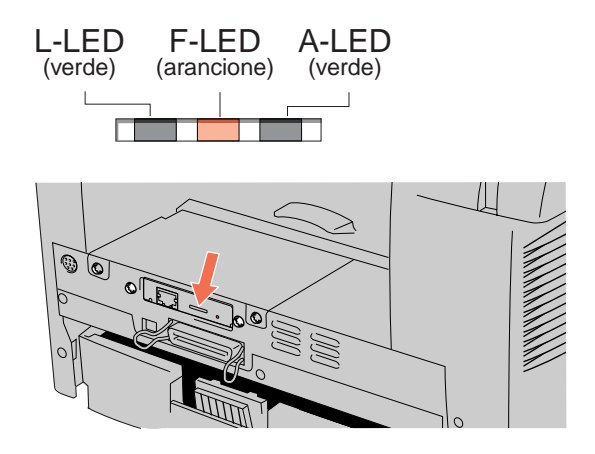